# Cartographie (tableau de bord)

RITA permet aux opérateurs de visualiser le pays du projet sur une carte du monde, en affichant le mouvement et le statut du fret tout au long de l'opération. Divers symboles et icônes représentent les différents aspects du mouvement et du stockage du fret. Par exemple, des symboles comme les avions, les camions et les animaux de bât indiquent les types de transport utilisés pour déplacer les marchandises. De même, d'autres symboles représentent les entrepôts, les ports et les adresses des clients.

# Cercles de couleur

Les cercles colorés de la carte représentent les informations sur les stocks de l'installation gérée par le cluster :

# Le cercle gris représente la "cargaison en attente d'enlèvement" :

Cette section répertorie les envois en attente d'enlèvement à l'adresse du client ou à un point de transbordement. Le cercle jaune représente le "Stock disponible pour expédition". Cette section recense tous les stocks actuellement entreposés. Même si les articles ont été expédiés et que leur réception a été confirmée au lieu de destination, l'envoi reste comptabilisé comme stock disponible à l'expédition jusqu'à ce qu'il soit officiellement remis au client.

### Le cercle rouge représente les "livraisons de fret attendues" :

Cette section comprend le fret que le client doit encore livrer, que ce soit à un entrepôt contrôlé par le cluster et/ou à un point de transbordement.

### Le cercle bleu représente le "fret libéré" :

Cette section répertorie tous les envois qui ont été partiellement ou totalement remis au client final.

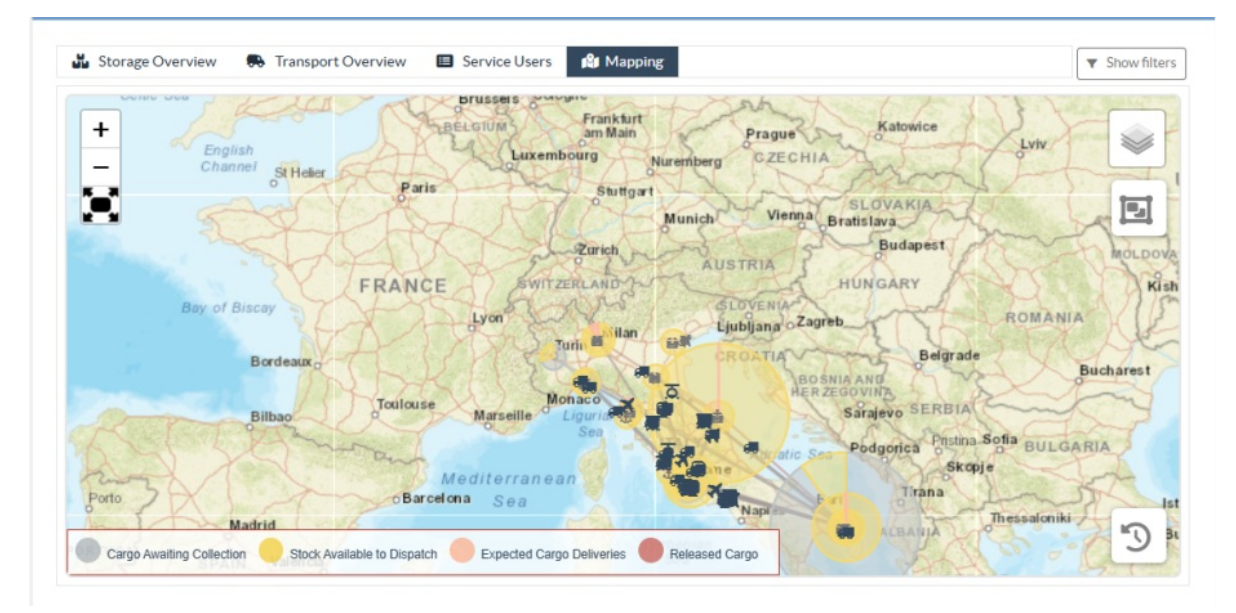

# **Afficher le filtre**

L'option "Afficher le filtre" située dans le coin supérieur droit de la carte permet à l'opérateur RITA de filtrer les données affichées en fonction de divers critères, tels que le numéro de la cargaison, l'organisation et la catégorie de véhicule.

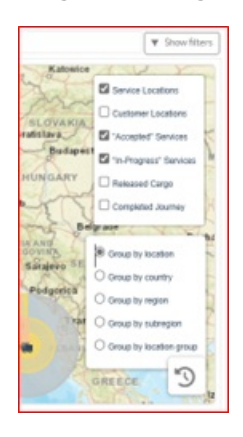

# **Couches de sélection**

Le coin supérieur droit permet aux utilisateurs de basculer entre les couches d'information à afficher sur la carte. Les différentes couches sont énumérées ci-dessous :

| Lieux de service : | Affiche les sites exploités par les clusters où des services sont |
|--------------------|-------------------------------------------------------------------|
|                    | proposés.                                                         |

| Emplacement des<br>clients :                                    | Affiche l'adresse du client enregistrée dans RITA.                                 |  |
|-----------------------------------------------------------------|------------------------------------------------------------------------------------|--|
| Services acceptés                                               | Met en évidence les demandes de services que les opérateurs<br>RITA ont acceptées. |  |
| Services en cours :                                             | Affiche les demandes qui ont été acceptées et qui sont<br>actuellement en cours.   |  |
| Cargo libéré : Affiche le fret qui a été remis au client final. |                                                                                    |  |
| Trajet terminé :                                                | Affiche tous les envois effectués dans RITA selon le trajet prévu.                 |  |

### **Grouper par**

La cartographie permet aux opérateurs RITA de regrouper les données sur la carte en fonction des coordonnées géographiques ou des adresses définies dans RITA. Les différentes options de regroupement proposées permettent aux utilisateurs de visualiser et d'analyser les données d'exploitation à différents niveaux de détail, en fonction de leurs besoins spécifiques. Les différentes options de regroupement sont énumérées ci-dessous

| Emplacement :     | L'entrepôt, l'adresse du client ou l'emplacement du point de<br>transbordement est enregistré dans RITA.                                                         |
|-------------------|----------------------------------------------------------------------------------------------------|
| Pays :            | Pays d'opération                                                                                                    |
| Région :          | Régions plus larges à l'intérieur du pays, par exemple les États<br>ou les provinces.                                                                            |
| Sous-région :     | Subdivisions plus petites à l'intérieur des régions, comme les<br>districts, les municipalités et les comtés.                                                    |
| Groupe de lieux : | Défini sur mesure en fonction du projet - les opérations de<br>différents États ou districts sont généralement enregistrées<br>sous différents groupes de lieux. |

#### **Commandes de navigation**

L'opérateur RITA trouvera le contrôle standard de la carte pour zoomer, dézoomer et

réinitialiser la vue dans le coin supérieur gauche de la page.

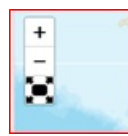

# Chronométrage

Le symbole de l'horloge dans le coin inférieur droit de la page cartographique permet à l'opérateur RITA de faire défiler la date pour voir l'historique des transactions.

# Options de visualisation, d'impression et de téléchargement des cartes/graphiques

En faisant défiler la carte, vous ouvrirez un menu déroulant proposant diverses options pour visualiser, imprimer et télécharger des données à partir de la carte. Certaines de ces options sont énumérées ci-dessous :

**Voir le tableau des données :** Cette option permet à l'opérateur RITA de visualiser les données sous-jacentes du graphique sous forme de tableau dans l'interface. Cela permet d'examiner rapidement les chiffres qui se cachent derrière les cartes/graphiques.

**Visualiser le diagramme circulaire :** En cliquant sur la cargaison mise en circulation, l'opérateur RITA peut voir le diagramme circulaire de la cargaison mise en circulation par produit et par utilisateur.

Les autres options comprennent l'affichage en plein écran, l'impression des graphiques, le téléchargement d'images vectorielles PNG, JPEG et SVG, et le téléchargement des formats PDF, CSV et XLS. Pour plus de détails, voir "Options d'impression et de téléchargement" dans le chapitre<u>"Tableau de bord</u>".

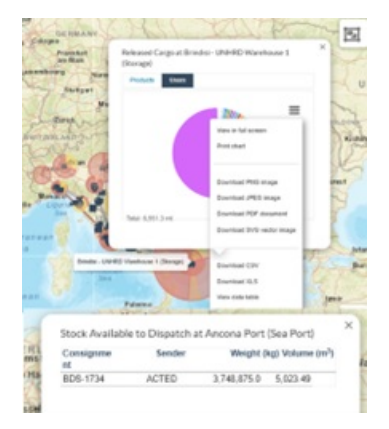